| РЕПУБЛИКА СРПСКА<br>МИНИСТАРСТВО ФИНАНСИЈА<br>ПОРЕСКА УПРАВА | Projekat:<br>Implementacija integrisanog informacionog sistema u<br>Poreskoj upravi Republike Srpske | репуетника српска<br>пореска управа |  |  |
|--------------------------------------------------------------|----------------------------------------------------------------------------------------------------|-------------------------------------|--|--|
| Verzija dokumenta:                                           | Faza:                                                                                                | Verzija od:                         |  |  |
| 1.1                                                          | Uputstvo za online podnošenje prijava za poreske<br>obveznike                                        | 08.03.2019.                         |  |  |

# Uputstvo za elektronsko (online) podnošenje prijava za poreske obveznike

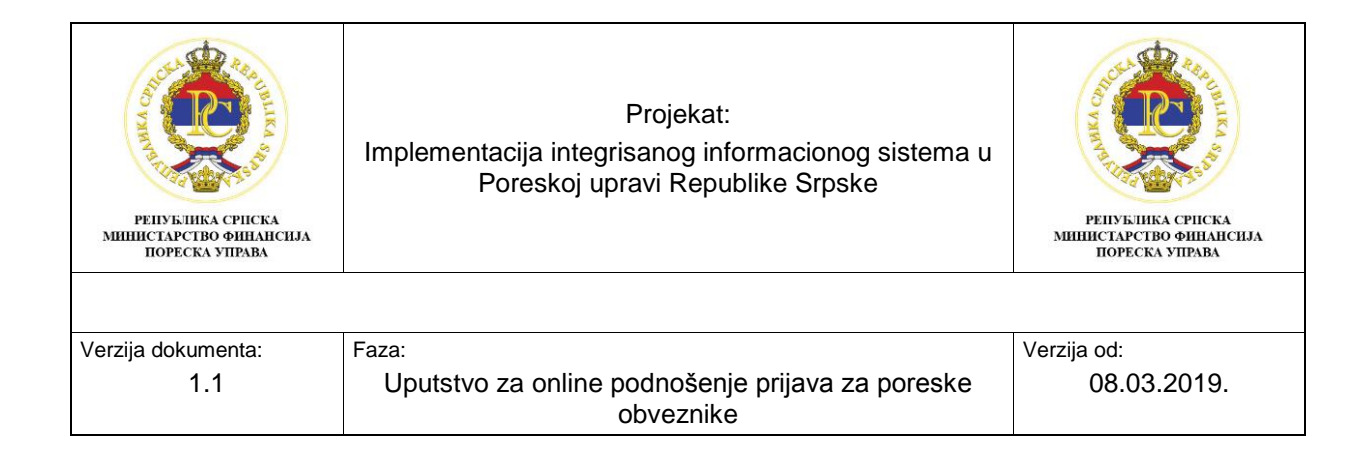

| ССССОО СТАНИКА СРПСКА     | Projekat:                                                              | РЕПУБЛИКА СРПСКА           |  |
|---------------------------|------------------------------------------------------------------------|----------------------------|--|
| МИНИСТАРСТВО ФИНАЛСИЈА    | Implementacija integrisanog informacionog sistema u                    | МИНИСТАРСТВО ФИНАНСИЈА     |  |
| ПОРЕСКА УПРАВА            | Poreskoj upravi Republike Srpske                                       | ПОРЕСКА УПРАВА             |  |
| Verzija dokumenta:<br>1.1 | Faza:<br>Uputstvo za online podnošenje prijava za poreske<br>obveznike | Verzija od:<br>08.03.2019. |  |

## SADRŽAJ:

| 1. | Uvo | od                                                                       | 4    |
|----|-----|--------------------------------------------------------------------------|------|
| 2. | Poo | dnošenje poreskih prijava preko portala za online podnošenje prija       | ava4 |
| 2  | .1. | Izgled početnog ekrana portala                                           | 4    |
| 2  | .2. | Elementi početnog ekrana portala                                         | 5    |
| 2  | .3. | Primjer podnošenja poreske prijave za komunalnu taksu                    | 6    |
| 2  | .4. | Potpisivanje prijave preko aplikacije E-potpis                           | 10   |
| 2  | .5. | Primjer podnošenja poreske prijave za godišnju republičku taksu          | 13   |
| 2  | .6. | Primjer podnošenja MP IBT - Mjesečna prijava – Izvještaj boravišne takse | 16   |
| 2  | .7. | Primjer podnošenja izmijenjene prijave                                   | 18   |

| РЕПУБЛИКА СРИСКА<br>МИНИСТАРСТВО ФИНАНСИЈА<br>ПОРЕСКА УПРАВА | Projekat:<br>Implementacija integrisanog informacionog sistema u<br>Poreskoj upravi Republike Srpske | ССССОВАНИЕ<br>ССССОВАНИЕ<br>СПОРЕСКА УПРАВА |
|--------------------------------------------------------------|----------------------------------------------------------------------------------------------------|---------------------------------------------|
|                                                              |                                                                                                    |                                             |
| Verzija dokumenta:                                           | Faza:                                                                                                | Verzija od:                                 |
| 1.1                                                          | Uputstvo za online podnošenje prijava za poreske<br>obveznike                                        | 08.03.2019.                                 |

#### 1. Uvod

Uputstvo za online podnošenje prijava je namjenjeno poreskim obveznicima koji će biti korisnici integrisanog informacionog sistema Poreske uprave RS i portala za online podnošenje prijava preko koga će podnositi poreske prijave elektronskim putem.

U uputstvu se opisuje način na koji se podnose poreske prijave preko portala Poreske uprave i način kako se potpisuju poreske prijave preko aplikacije E-potpis.

#### 2. Podnošenje poreskih prijava preko portala za online podnošenje prijava

#### 2.1. Izgled početnog ekrana portala

Nakon logovanja na portal za online podnošenje prijava, otvara se početni ekran.

Postoje tri grupe korisnika:

- OL001 Korisnik za pravno lice i preduzetnika,
- OL002 Korisnik za fizičko lice i
- OL003 Agencija (pravni subjekt koji podnosi prijave za komitente).

Izgled početnog ekrana portala zavisi od grupe korisnika. Za korisnike OL001 i OL002, izgled početnog ekrana portal se može vidjeti na slici 1, a za korisnika OL003 izgled početnog ekrana portala može se vidjeti na slici 2.

| ቆ | Podrška                                                                           | Poreski obveznik: Društvo sa ograničenom odgovornošću 🖌 🖉 🦉 |
|---|-----------------------------------------------------------------------------------|-------------------------------------------------------------|
| 2 | Republika Srpska<br>Ministarstvo finansija<br>Poreska uprava<br>Тирилица Latinica |                                                             |
|   | Elektronski obrasci Poreske prijave 12 Ukupno > Podneseno 10 U pripremi 2         |                                                             |

Slika 1: Početni ekran portala za grupe korisnika OL001 i OL002

Kada se poreski obveznik koji pripada grupi korisnika OL003 loguje na portal, na početnoj strani portala će mu se pojaviti svi poreski obveznici za koje je ovlašten da podnosi poreske prijave. Da bi ovlašteno lice za podnošenje prijava podnijelo poresku prijavu za određenog poreskog obveznika, prvo mora označiti za kojeg obveznika želi da podnese prijavu, a zatim ići na "Poreske prijave".

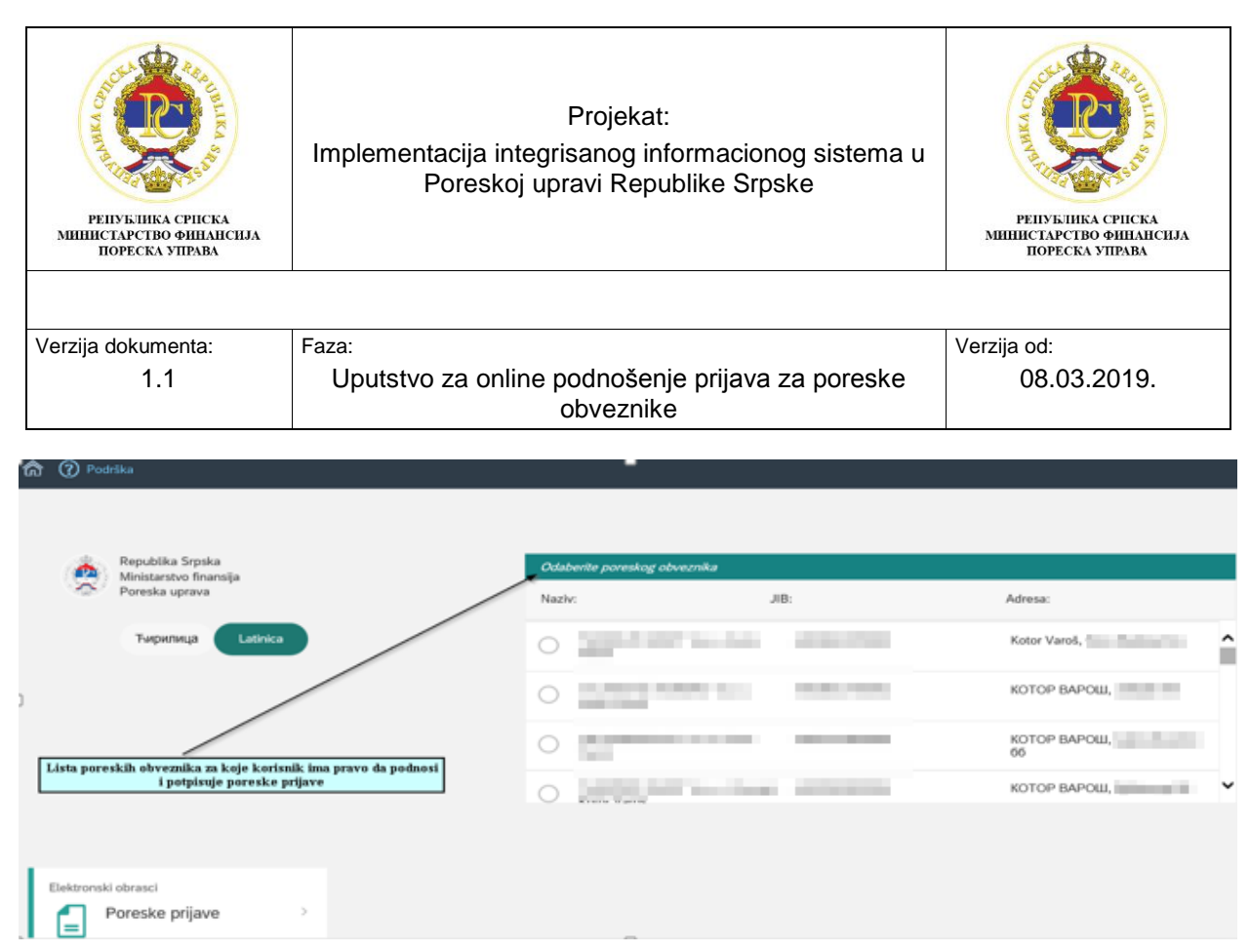

Slika 2: Početni ekran za grupu korisnika OL003

#### 2.2. Elementi početnog ekrana portala

Elementi početnog ekran portala se vide na slici 3. Dugmić pod rednim brojem 1 vraća korisnika na početnu stranu portala. Klikom na dugmić pod rednim brojem 2 "Podrška" otvara se prozor gdje se nalaze brojevi telefona za funkcionalnu i tehničku podršku za online podnošenje prijava, e-mail adrese za podršku i link za preuzimanje aplikacije za elektronski potpis. Na dugmić pod rednim brojem 3 se bira jezik na kojem se želi podnositi prijava. Ako se prvi put izabere npr. latinica, svako naredno logovanje, sistem automatski zapamti latinicu. Dugmić pod rednim brojem

4 vodi korisnika do liste prijava koje želi da podnese i na dugmić pod rednim brojem 5 (<sup>25</sup>) se ulazi u korisnički profil gdje se vide osnovni podaci o korisniku koji podnosi prijave i o obvezniku za koga se podnose prijave, a klikom na "Izlaz" se izlazi iz portala. Izgled korisničkog profila je prikazan na slici 4.

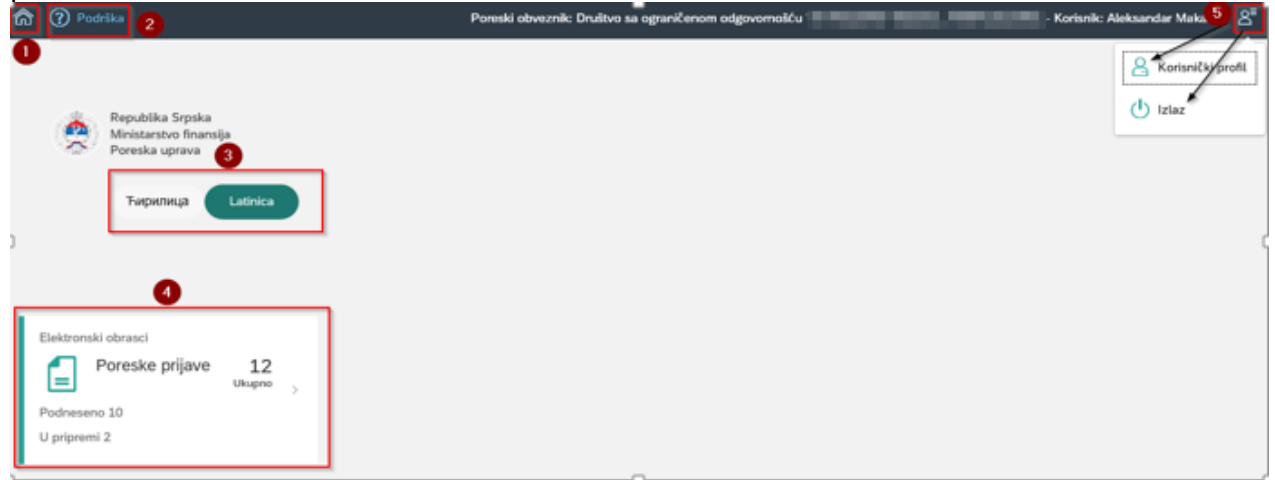

Slika 3: Elementi početnog ekrana portal

| РЕПУБЛИКА СРИСКА<br>МИНИСТАРСТВО ФИНАНСИЈА<br>ПОРЕСКА УПРАВА                                                                                                    | Pr<br>Implementacija integrisa<br>Poreskoj uprav                                                                | РЕПУКТИКА СРПСКА<br>ИННИСТАРСТВО ФИНАНСИЈА<br>ПОРЕСКА УПРАВА |                                |
|----------------------------------------------------------------------------------------------------|----------------------------------------------------------------------------------------------------|--------------------------------------------------------------|--------------------------------|
|                                                                                                    |                                                                                                    |                                                              |                                |
| Verzija dokumenta:                                                                                                    | Faza:                                                                                                    |                                                              | Verzija od:                    |
| 1.1                                                                                                    | Uputstvo za online pod<br>obv                                                                                   | 08.03.2019.                                                  |                                |
| Rorisnik                                                                                                    | Poreski obveznik: Društvo sa ogr                                                                                | nnčenom odgovomošću i                                        | Korisnik: Aleksandar Makarić 名 |
| Korisničko ime:                                                                                                    | Broj poreskog obveznika:                                                                                        | Stara šifra:                                                 |                                |
| 1000                                                                                                    |                                                                                                    |                                                              |                                |
| Ime i prezime:                                                                                                    | JIB:                                                                                                    | Nova šitra:                                                  |                                |
| 100.000                                                                                                    | 1000.000                                                                                                    |                                                              |                                |
| ) Email:                                                                                                    | Naziv:                                                                                                    | Nova šilra (još jednom):                                     |                                |
| And the second descent second second se | A REAL PROPERTY OF A REAL PROPERTY.                                                                             |                                                              |                                |
|                                                                                                    | Adresa:                                                                                                    | Snimi novu šifru                                             |                                |
|                                                                                                    | the second second second second second second second second second second second second second second second se |                                                              |                                |
|                                                                                                    | Telefon:                                                                                                    |                                                              |                                |
|                                                                                                    |                                                                                                    |                                                              |                                |
|                                                                                                    | Online                                                                                                    |                                                              |                                |

Slika 4: Korisnički profil

#### 2.3. Primjer podnošenja poreske prijave za komunalnu taksu

Kada se korisnik loguje na portal i otvori se početni ekran portala (slika 5), izabrati jezik i ići na "Poreske prijave" nakon čega se otvara novi prozor gdje se za sada vide samo tri poreske prijave PP-KT (komunalna taksa), PP-GRT (republička taksa) i MPIBT (boravišna taksa), jer je sada samo za te tri prijave omogućeno online podnošenje (slika 6). Kada se i za ostale prijave omogući podnošenje, te nove prijave će se pojaviti na listi prijava.

| Podrška                                                                                                    | Poreski obvez                                                                   |                                                            |                                |
|----------------------------------------------------------------------------------------------------|---------------------------------------------------------------------------------|------------------------------------------------------------|--------------------------------|
| Republika Srpska<br>Ministarstvo finansija<br>Poreska uprava<br>Тирилица Latinica                                  |                                                                                 |                                                            |                                |
| 2<br>Elektronski obrasci<br>Poreske prijave 12<br>Ukupno<br>Podneseno 10<br>U pripremi 2<br>Slika 5: Početni ekran |                                                                                 |                                                            |                                |
| â 🕜 Podrška                                                                                                    | Poreski obveznik: Društv                                                        | o sa ograničenom odgovornošću                              | Korisnik: Aleksandar Makarić 🖉 |
| D Komunalna O<br>taksa Ukupno<br>Podneseno O ><br>U pripremi O                                                     | Godišnja 5<br>republička taksa <sup>Ukupno</sup><br>Podneseno 4<br>U pripremi 1 | Boravišna taksa 7<br>Ukupno<br>Podneseno 6<br>U pripremi 1 |                                |
| Slika 6: Lista prijava                                                                                             |                                                                                 | 0                                                          |                                |

| република српска<br>министарство финансија<br>пореска управа | Projekat:<br>Implementacija integrisanog informacionog sistema u<br>Poreskoj upravi Republike Srpske | РЕПУБЛИКА СРПСКА<br>ИНИИСТАРСТВО ФИНАНСИЈА<br>ПОРЕСКА УПРАВА |  |
|--------------------------------------------------------------|----------------------------------------------------------------------------------------------------|--------------------------------------------------------------|--|
|                                                              |                                                                                                    |                                                              |  |
| Verzija dokumenta:                                           | Faza:                                                                                                | Verzija od:                                                  |  |
| 1.1                                                          | Uputstvo za online podnošenje prijava za poreske<br>obveznike                                        | 08.03.2019.                                                  |  |

Kada se otvori lista prijava ići na "Komunalna taksa" i otvara se novi prozor "Lista prijava – Komunalna taksa", gdje vidimo sve podnesene poreske prijave za komunalnu taksu. U gornjem desnom uglu, preko alata "Unos izmijenjene prijave" se podnosi izmijenjena prijava, a preko alata "Unos osnovne prijave" se podnosi osnovna prijava. U ovom primjeru se radi unos osnovne prijave. (slika 7).

| <                  |                |                            |                  |           |           | Unos izmijenjene pr | ijave 🛛 U | nos osnov | vne prijave |
|--------------------|----------------|----------------------------|------------------|-----------|-----------|---------------------|-----------|-----------|-------------|
| Lista prijava - Ko | omunalna taksa |                            |                  |           |           |                     |           |           |             |
| Barkod             | Tip prijave    | Period                     | Datum podnošenja | Status    | Opština:  | Broj grešaka        |           |           |             |
| 950000109139       | Izmijenjena    | 01.01.2018 -<br>31.12.2018 | 28.06.2018       | Podnesena | Bijeljina | 0                   | ٦         | Ē         | Ф           |
| 95000041773        | Osnovna        | 01.01.2017 -<br>31.12.2017 | 21.02.2017       | Podnesena | Bijeljina | 0                   | ٦         | Ē         | \$          |
| 95000025383        | Osnovna        | 01.01.2016 -<br>31.12.2016 | 25.02.2016       | Podnesena | Bijeljina | 0                   | ٦         | Ē         | \$          |

Slika 7: Lista prijava-Komunalna taksa

Tabela "Lista prijava – Komunalna taksa" obuhvata sljedeće podatke:

- Bar kod prijave,
- Tip prijave,
- Period,
- Datum podnošenja,
- Status,
- Opština,
- Broj grešaka,
- Alati za rad sa prijavama.

Statusi prijava mogu biti:

1) U pripremi – podaci su uneseni i prijava je samo snimljena na portalu,

2) Spremna za potpis – Prijava je potvrdjena na portalu, potrebno je otići u aplikaciju E-potpis da se potpiše prijava i

3) Podnesena – Prijava je potpisana u aplikaciji E-potpis.

Alati za rad sa prijavama su:

- 1) Pregled prijava,
- 2) Štampanje prijave i
- 3) Snimanje prijave na računar.

| 950000025383 | Osnovna | 01.01.2016 -<br>31.12.2016 | 25.02.2016 | Podnesena | Bijeljina | 0<br>Pregled prijave                  |
|--------------|---------|----------------------------|------------|-----------|-----------|---------------------------------------|
|              |         |                            |            |           |           | Štampanje prijave<br>Snimanje prijave |

Slika 8: Alati za rad

Klikom na "Unos osnovne prijave" otvara se prozor za unos osnovne prijave. U dimenziji "Podaci o obvezniku" su se automatski upisali osnovni podaci o poreskom obezniku, JIB, naziv, adresa i opština (slika 9).

| РЕПУБЛИКА СРПСКА<br>МИНИСТАРСТВО ФИНАНСИЈА<br>ПОРЕСКА УПРАВА | Projekat:<br>Implementacija integrisanog informacionog sistema u<br>Poreskoj upravi Republike Srpske | република српска<br>министарство финансија<br>пореска управа |
|--------------------------------------------------------------|----------------------------------------------------------------------------------------------------|--------------------------------------------------------------|
| Verzija dokumenta:<br>1.1                                    | Faza:<br>Uputstvo za online podnošenje prijava za poreske<br>obveznike                               | Verzija od:<br>08.03.2019.                                   |
| 🏠 🅐 Podrška                                                  | Poreski obveznik: Društvo sa ograničenom odgovornošću                                                | - Korisnik: Aleksandar Makarič 🤱                             |
| Poreska prijava za komunalnu taks                            | u                                                                                                    | Privremeno snim                                              |
| Podaci o obvezniku                                           |                                                                                                    |                                                              |
| JIB:                                                         | Nazier Adresa: C                                                                                     | )pština:                                                     |

Slika 9: Podaci o obvezniku

U dimenziju "Podaci o prijavi" u polje "Šifra opštine" potrebno je izabrati šifru opštine iz šifarnika, polje "Tip prijave" se automatski upisuje na osnovu izbora na početku da li želimo da podnesemo izmjenjenu ili osnovnu prijavu i u polja "Poreski period od" i "Poreski period do" se može ručno upisati datum ili odabrati preko kalendara. (slika 10).

| V Podaci o prijavi        |               |                     |   |                     |  |  |  |  |
|---------------------------|---------------|---------------------|---|---------------------|--|--|--|--|
| Osnovni podaci U pripremi |               |                     |   |                     |  |  |  |  |
| i Šifra opštine           | i Tip prijave | i Poreski period od |   | i Poreski period do |  |  |  |  |
| 000 - Nepoznata opština   | ✓ osnovna     | ✓ Poreski period od | Ē | Poreski period do   |  |  |  |  |

Slika 10: Podaci o prijavi

U dimenziji "Podaci o komunalnoj taksi" u polju "Vrsta komunalne takse" ići na padajući meni i izabrati 722312 - Komunalne takse na firmu. Ostala polja "Poslovna prostorija", "Tarifni broj", "Jedinica mjere" i "Iznos oslobađanja" potrebno je ručno popuniti, a u polje "Iznos takse" se na osnovu izračuna automatski dobije iznos takse koji se prijavljuje. Ukoliko se želi dodati novi red u tabeli ići na "+ Novi red". (slika 11).

| oreska prija | ava za komunalnu taksu                   |                                                       | Privrem                                                               |
|--------------|------------------------------------------|-------------------------------------------------------|-----------------------------------------------------------------------|
| Prijava      | Dokumenti (0)                            |                                                       |                                                                       |
| Podaci       | o komunalnoj taksi                       |                                                       | + Novi red                                                            |
| R.B.         | Vrsta komunalne takse                    | E Poslovna E Tarifni broj E Jedinica mjere prostorija | Iznos Iznos Iznos<br>takse po islobađanja (j. takse<br>tarifi (6*7-8) |
| 4.1          | ~                                        |                                                       | 0,00                                                                  |
| Tabela o     | <br>0<br>722212 Komunalas tekso as firmu |                                                       |                                                                       |
| i Vrsta      | a prihoda                                | i Iznos obaveze                                       |                                                                       |

Slika 11: Podaci o komunalnoj taksi

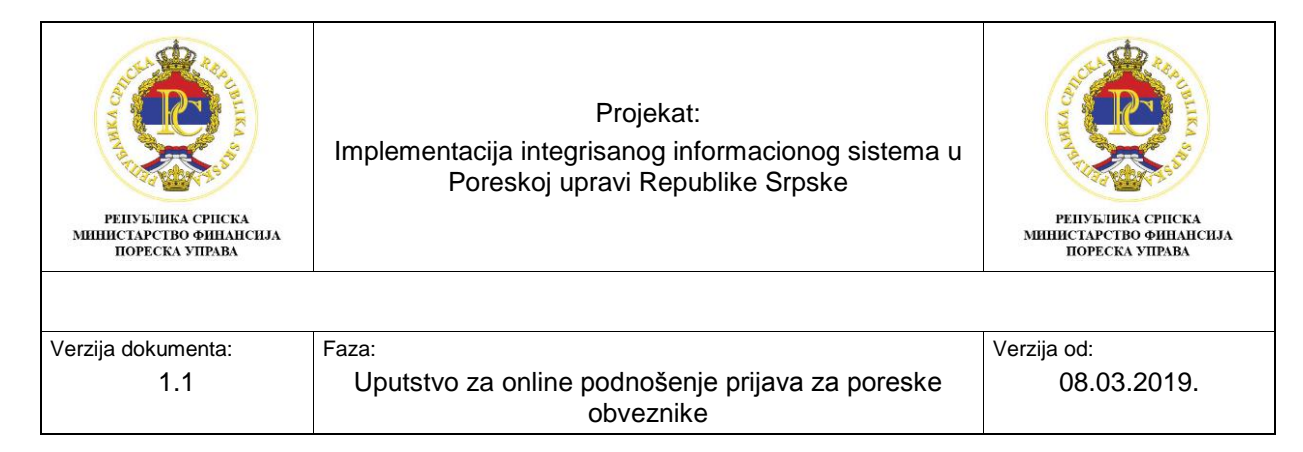

Preko ikone "Dokumenti" moguće je priložiti dokument uz prijavu. (slika 12)

| Prijava Dokumenti (0) |  |
|-----------------------|--|
| Dodaci (0)            |  |
|                       |  |

Nema podataka

#### Slika 12: Dodaci

Nakon što unesemo sve podatke u tabelu, ići na "Privremeno snimi". Nakon snimanja dobija se broj prijave. (Slika 13)

| ඛ | Podrška                                                     | Poreski obveznik Korisnik: Aleksandar Makark 🖉                                                                                                    |
|---|-------------------------------------------------------------|----------------------------------------------------------------------------------------------------|
| < | Poreska prijava za komunalnu taksu - Broj prijave: 95000001 | Privremeno snimi                                                                                                    |
|   | Podaci o komunalnoj taksi                                   | + Novi red                                                                                                    |
|   | R.B.   Vista komunalne takse                                | I Poslovna II Tarifni broj II Jedinica mjere II takse po II oslobađanja II takse<br>prostorija II Tarifni broj II Jedinica mjere II takse po II oslobađanja II takse<br>tarifi |
|   | 4.1 722312 - Komunalne takse na firmu 🔍                     | 2 1 1 500,00 0,00 500,00 🗃                                                                                                    |
| 1 | Tabela obaveza                                              |                                                                                                    |
|   | 👔 Vrsta prihoda                                             | [] Iznos obaveze                                                                                                    |
|   | 722312                                                      | 500,00                                                                                                    |
|   |                                                             | Ukupan iznos oslobađanja 0,00                                                                                                    |
|   |                                                             | Ukupno obračunata komunalna taksa 500,00                                                                                                    |

#### Slika 13: Privremeno snimanje

Kada se prijava snimi, status prijave je "U pripremi" i pojavile su se dodatni alati za obradu pijave "Izmjeni prijavu", "Obriši prijavu" i "Podnesi prijavu" i sada je moguće da se štampa prijava ali bez potpisa, jer još nije potpisana i moguće je prijavu snimiti na računar (slika 14). Ukoliko prijava ima greške potrebno je ići na "Izmijeni prijavu" da polja u prijavi postanu aktivna i korigovati podatke (slika 14.1). Nakon što se podaci koriguju potrebno je opet ići na "Privremeno snimi" da se opet pojavi alat "Podnesi prijavu". Opcijom "Obriši prijavu" prijava se briše sa liste prijava, nema je više u listi podnesenih prijava i opcijom "Podnesi prijavu" ukoliko prijava nema grešaka, prijava se šalje na potpis u aplikaciju E-potpis koja se preuzela sa portala.

| ଚ୍ଚ | (?) Podrika                                 | Poreski obveznik:     |                   |                  | - Korisnik: Aleksandar Makarić   | 8   |
|-----|---------------------------------------------|-----------------------|-------------------|------------------|----------------------------------|-----|
| <   | Poreska prijava za komunalnu taksu - Broj j | prijave: 950000015246 |                   | Izmijeni prijavu | Obriši prijavu Podnesi prijavu 🖶 | -Q  |
|     | > Podaci o obvezniku                        |                       |                   |                  |                                  | í   |
|     | <ul> <li>Podaci o prijavi</li> </ul>        |                       |                   |                  |                                  |     |
|     | Osnovni podaci U pripremi                   |                       |                   |                  |                                  |     |
|     | i Šifra opštine                             | Tip prijave           | Poreski period od | Done             | iski period do                   |     |
|     | 005 - Bijeljina 🗸 🗸                         | osnovna 🗸 🗸           | 01.01.2018.       | 31.12.2          | 018.                             | . 1 |
| ker | 4.4. 81. 12. 12. 12. 12.                    |                       | 0                 |                  |                                  |     |

Slika 14: Alati za obradu prijave

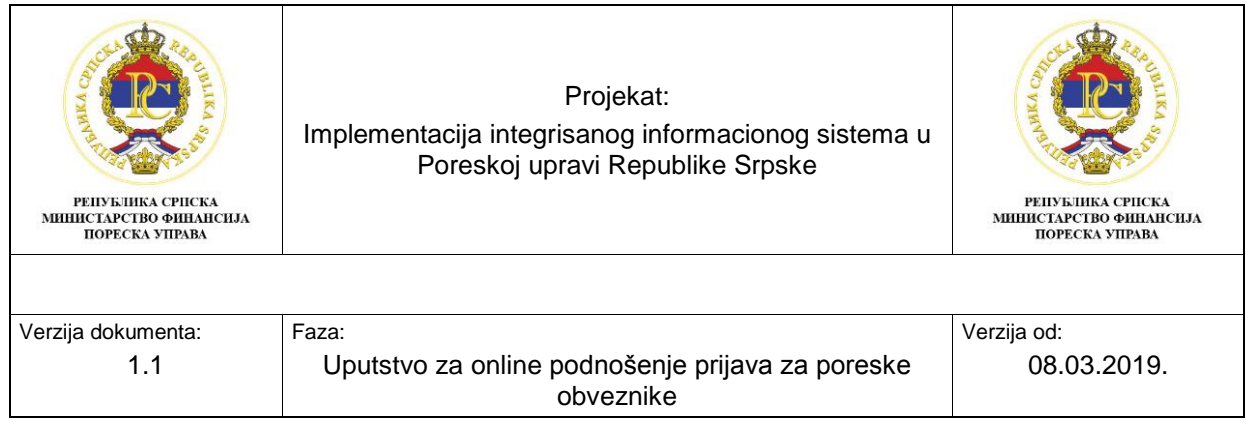

| ඛ | ⑦ Podrška                                              | Poreski obveznik: | · Korisnik: Aleksandar               | Makarić 👌 1 |
|---|--------------------------------------------------------|-------------------|--------------------------------------|-------------|
| < | Godišnja republička taksa - Broj prijave: 930000011014 |                   | Izmijeni prijavu Obriši prijav       | ~ ⊕ ⊕       |
|   | > Podaci o obvezniku                                   |                   | ×                                    | ^           |
|   | <ul> <li>Podaci o prijavi</li> </ul>                   |                   | (!) Knjiženje nije dozvoljeno.       |             |
| 5 |                                                        |                   | Datum dospijeća knjiženja je prazan. |             |
|   | Osnovni podaci U pripremi                              |                   | (!) Uneti se mora jednu delatnost.   | _           |
|   | Sifra opštine     ID Tip prijave                       | Doreski period    |                                      | - 1         |
|   | 005 - Bijeljina 🗸 osnovna                              | ✓ 01.01.2019.     |                                      |             |
|   |                                                        |                   |                                      |             |
|   | Vrsta pravnog lica                                     |                   |                                      |             |

Slika 14.1 – Sistem javlja grešku

Klikom na "Podnesi prijavu" status prijave se mijenja u "Spremna za potpis" i sledeći korak je da se ide u aplikaciju E-potpis koja je instalirana na lokalni računar i da se potpiše prijava sa certifikatom koji su poreski obveznici dobili od Poreske uprave RS. (Slika 15)

| ത | (2) Podrška                                  | Poreski obveznik:    |                     | · Korisnik: Aleksandar Makarić | 8 |
|---|----------------------------------------------|----------------------|---------------------|--------------------------------|---|
| < | Poreska prijava za komunalnu taksu - Broj pr | rijave: 950000015246 |                     | 6                              | æ |
|   | > Podaci o obvezniku                         |                      |                     |                                |   |
|   | <ul> <li>Podaci o prijavi</li> </ul>         |                      |                     |                                |   |
| 3 | Osnovni podaci Spremna za potpis             |                      |                     |                                |   |
|   | Sifra optitine                               | Tip prijave          | D Poreski period od | D Poreski period do            |   |
|   | 005 - Bijeljina 🗸                            | osnovna 🗸 🗸          | 01.01.2018.         | 31.12.2018.                    |   |
|   |                                              |                      |                     |                                |   |

Slika 15: Status prijave "Spremna za potpis"

### 2.4. Potpisivanje prijave preko aplikacije E-potpis

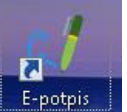

Klikom na ikonu **E-potpis**, koja je instalirana na lokalni računar, otvara se prozor za unos korisničkog imena i lozinke. Korisničko ime i lozinka je ista kao i korisničko ime i lozinka za logovanje na portal za online podnošenje prijava. (Slika 16)

| 1 Anlikacija za potnici opis prijava |                                                                             |             |           |                                                                                                    |                  |               |       |
|--------------------------------------|-----------------------------------------------------------------------------|-------------|-----------|----------------------------------------------------------------------------------------------------|------------------|---------------|-------|
| Poreski obveznik                     |                                                                             |             |           |                                                                                                    |                  | l             |       |
| Lista prijava za potpisivanje        |                                                                             |             |           |                                                                                                    | Potpiši prijavu  | Osvježi listu | Izlaz |
| Vrsta prijave                        | Barkod                                                                      | Tip prijave | Period od | Period do                                                                                                    | Datum podnošenja | Opština       |       |
|                                      | Prijava korisnika<br>Prijava korisnika<br>Konsničko ime<br>test200<br>Šifra | na sistem   | F         | Image: Second second second | ]                |               |       |

Slika 16: Unos korisničkog imena i lozinke

| ССССИСТВО ФИНАНСИЈА<br>ПОРЕСКА УПРАВА | Projekat:<br>Implementacija integrisanog informacionog sistema u<br>Poreskoj upravi Republike Srpske | РЕПУБЛИКА СРПСКА<br>ИНИИСТАРСТВО ФИНАНСИЈА<br>ПОРЕСКА УПРАВА |
|---------------------------------------|----------------------------------------------------------------------------------------------------|--------------------------------------------------------------|
|                                       |                                                                                                    |                                                              |
| Verzija dokumenta:                    | Faza:                                                                                                | Verzija od:                                                  |
| 1.1                                   | Uputstvo za online podnošenje prijava za poreske<br>obveznike                                        | 08.03.2019.                                                  |

Nakon logovanja u aplikaciju E-potpis, za grupu korisnika OL001 ili OL002, automatski će se učitati sve prijave koje su kanditati za potpis (prijave koje na portal imaju status "Spremna za potpis"). Označiti prijavu koju želimo potpisati (korak 1) i ići na "Potpiši prijavu" (korak 2). (slika 17).

| 4 | Aplikacija za potpisivanje prijava |              | L.          |                  |                |                  |               | - • • |
|---|------------------------------------|--------------|-------------|------------------|----------------|------------------|---------------|-------|
| ( | Poreski obveznik:                  |              |             | ) - Korisnik: Al | eksandar Makar |                  |               |       |
| Ļ | ista prijava za potpisivanje       |              |             | _                | 2              | Potpiši prijavu  | Osvježi listu | Izlaz |
| 1 | Vista prijave                      | Barkod       | Tip prijave | Period od        | Period do      | Datum podnošenja | Op®tina       |       |
| Þ | Komunalna taksa                    | 950000015246 | Osnovna     | 01.01.2018.      | 31.12.2018.    | 07.03.2019.      | Bijeljina     |       |
|   |                                    |              |             | _                |                |                  |               |       |

Slika 17: Lista prijava za potpis za grupu korisnika OL001 i OL002

Nakon logovanja u aplikaciju E-potpis, za grupu korisnika OL003, potrebno je prvo izabrati JIB za koji se potpisuje prijava pa nakon toga ići na "Prikaži prijave" i iz liste prijava odabrati prijavu koju želimo potpisati i ići na "Potpiši prijavu". Ako obveznik ima više prijava za potpis, ne može se označiti više prijava od jednom pa potpisati, nego se mora svaka prijava potpisivati posebno(slika 18).

| J Aplikacija za potpisivanje prijava                                                                                                    |                | - |       |
|----------------------------------------------------------------------------------------------------|----------------|---|-------|
| Poreski obveznik                                                                                                    |                |   |       |
| Lista prijava za potpisivanje Potpiši prijavu Osvježi listu Odabir poresk                                                                                                    | kog obveznika  |   | Izlaz |
| Vrsta prijave Barkod Tip prijave Period od Period do Datum podnošenja                                                                                                    | Opština        |   |       |
| Odabir poreskog obveznika                                                                                                    |                |   |       |
| Odeberite poreskog obveznika 2 Prikaži prijave                                                                                                    | Otkaži         |   |       |
| Vaziv obveznika JIB Adresa OpBir                                                                                                    | na 🔺           | L |       |
| The former is a set in the first the form in the form                                                                                                    |                | L |       |
| Francisco del Californi de Californi de Californi del Californi del Californi del Californi del Californi del C                                                                                                    |                | - |       |
| <ul> <li>Despective laws descent process in the second second s</li></ul>                                                                                                    |                | I |       |
| terrener in the second second s                                                                                                    |                | I |       |
| And the barbarbarbarbarbarbarbarbarbarbarbarbarb                                                                                                    |                | I |       |
| Comparison West for Addition American and the American                                                                                                    | - 10 C         | I |       |
| Assessment Marche, Marchell Assessment Marchell State                                                                                                    |                | I |       |
| Contractional Annual Index and Annual States in the                                                                                                    |                | I |       |
| Concernent für an beiten sternen an einer eine beite beite                                                                                                    | 10.00          | I |       |
| Come Tablett Tanadam (Ball 10) and strength In-                                                                                                    | and the second | I |       |
| And a state of the first the state of the state of the st | and the second | I |       |
| A search and the back of the search of the search of the s | 100 Tel:       |   |       |
|                                                                                                    |                |   |       |

Slika 18: Lista prijava za potpis za grupu korisnika OL003

Klikom na "Potpiši prijavu" otvora se novi prozor u kojem će biti prikazani svi certifikati koji su instalirani na lokalni računar. Potrebno je izabrati odgovarajući certifikat, tj. certifikat Poreske uprave RS. Certifikati Poreske uprave s kojima se potpisuju prijave imaju početnu oznaku C. Označiti odgovarajući certifikat (korak 1) i ići na "Potpiši prijavu" (korak 2) i ako je prijava uspješno potpisana nestaće sa liste prijava za potpis. (slika 19).

| РЕПУБЛИКА СРПСКА<br>МИНИСТАРСТВО ФИНАНСНАЯ<br>ПОРЕСКА УПРАВА | Projekat:<br>Implementacija integrisanog informacionog sistema u<br>Poreskoj upravi Republike Srpske | РЕПУБЛИКА СРПСКА<br>ИННИСТАРСТВО ФИНАНСИЈА<br>ПОРЕСКА УПРАВА |
|--------------------------------------------------------------|----------------------------------------------------------------------------------------------------|--------------------------------------------------------------|
| Verzija dokumenta:                                           | Faza:                                                                                                | Verzija od:                                                  |
| 1.1                                                          | obveznike                                                                                            | 00.03.2019.                                                  |

| 🕖 🛛 Poreski obveznik:   |                              |             | - Korisnik: Al | eksandar Makari | ć                |               |       |
|-------------------------|------------------------------|-------------|----------------|-----------------|------------------|---------------|-------|
| prijava za potpisivanje |                              |             |                |                 | Potpiši prijavu  | Osvježi listu | Izlaz |
| Vista prijave           | Barkod                       | Tip prijave | Period od      | Period do       | Datum podnošenja | Op∂tina       |       |
| omunalna taksa          | 95000001524                  | 16 Osnovna  | 01.01.2018.    | 31.12.2018.     | 07.03.2019.      | Bijeljina     |       |
| Potpisivanje p          | poreske prijave              |             |                |                 |                  |               |       |
| Potpisivar              | nje poreske prijave          |             |                | 2 📭             | tpiši prijavu    | Otkaži        |       |
| Odaberite               | e sertifikat za potpisivanje |             |                |                 |                  |               |       |
|                         | uziv sertifikata             |             |                | Vrsta prijav    | e: Komuna        | alna taksa    |       |
| • • • •                 |                              |             |                | Barkod:         | 950000           | 015246        |       |
|                         |                              |             |                | Tip prijave:    | Osnovn           | a             |       |
| 1.1                     |                              |             |                | Period od:      | 01.01.2          | 2018.         |       |
|                         |                              |             |                | Period do:      | 31.12.2          | 2018.         |       |
|                         |                              |             |                | Datum pod       | nošenja: 07.03.2 | 2019.         |       |
|                         |                              |             |                | Onština:        |                  |               |       |

Slika 19: Odabir certifikata i potpisivanje prijave

Nakon što je prijava uspješno potpisana, status prijave na portalu za online podnošenje prijava se promijenio u "Podnesena" i prijava je proslijedjena na server Poreske uprave. Ovim statusom "Podnesena" poreski obveznik je podnio prijavu preko portala za online podnošenja prijave i prijava će biti proknjižena na karticu poreskog obveznika. (slika 20)

| ඛ | Podrška             |              |                            | Poreski obveznik: | i an an an an an an an an an an an an an |           | - Korisn              | k: Aleks | andar Mak  | arić & <sup>∎</sup> |
|---|---------------------|--------------|----------------------------|-------------------|------------------------------------------|-----------|-----------------------|----------|------------|---------------------|
| < |                     |              |                            |                   |                                          |           | Unos izmijenjene prij | ave 🚺    | Jnos asnov | me prijave          |
| 1 | Lista prijava - Kom | unalna taksa |                            |                   |                                          |           |                       |          |            |                     |
|   | Barkod              | Tip prijave  | Period                     | Datum podnošenja  | Status                                   | Opština:  | Broj grešaka          |          |            |                     |
| 1 | 95000015246         | Osnovna      | 01.01.2018 -<br>31.12.2018 | 07.03.2019        | Podnesena                                | Bijeljina | 0                     | ۵        | đ          | Ф                   |
|   |                     |              |                            |                   |                                          |           |                       |          |            |                     |

Slika 20: Prijava je podnešena

Nakon što je prijava podnesena, klikom na ikonicu štampača (slika 21), otvara se PDF forma poreske prijave koja je potpisana. (slika 22).

| ß | Podrška            |                |                            | Poreski obveznik: | -         |           | Korise              | nik: Aleksandar Makarić 🛛 🙎 |   |
|---|--------------------|----------------|----------------------------|-------------------|-----------|-----------|---------------------|-----------------------------|---|
| < | :                  |                |                            |                   |           |           | Unos izmijenjene pr | ijave Unos osnovne prijav   | e |
| 1 | Lista prijava - Ko | omunalna taksa |                            |                   |           |           |                     |                             |   |
|   | Barkod             | Tip prijave    | Period                     | Datum podnošenja  | Status    | Opština:  | Broj grešaka        | $\backslash$                |   |
|   | 95000015246        | Osnovna        | 01.01.2018 -<br>31.12.2018 | 07.03.2019        | Podnesena | Bijeljina | 0                   | 6 🖶 P                       |   |
| - |                    |                |                            |                   | 0         |           |                     |                             | 4 |

Slika 21: Štampanje prijave

| РЕПУБЛИКА СРИСКА<br>МИНИСТАРСТВО ФИНАНСИЈА<br>ПОРЕСКА УПРАВА                                                                                                    | Projekat:<br>Implementacija integrisanog informacionog sistema u<br>Poreskoj upravi Republike Srpske | РЕПУБЛИКА СРПСКА<br>МИНИСТАРСТВО ФИНАНСИЈА<br>ПОРЕСКА УПРАВА |
|----------------------------------------------------------------------------------------------------|----------------------------------------------------------------------------------------------------|--------------------------------------------------------------|
| Verzija dokumenta:                                                                                                    | Faza:                                                                                                | Verzija od:                                                  |
| 1.1                                                                                                    | Uputstvo za online podnošenje prijava za poreske<br>obveznike                                        | 08.03.2019.                                                  |
| PP - KT<br>Ropoli Ha Sepaka<br>Milatrartor Maasiija<br>Pereska uprava<br>Pereska prije<br>I. VRSTA PRIJAVE (opienja se O - omevna i<br>PODACI O PORESKO GOVEZNICA | va za konsunalnu taksu<br>Bi I - Izrajenjema)                                                        |                                                              |
| 2.1. Johannei identificazioni begi<br>2.2. Sitta opitosi                                                                                                    |                                                                                                    |                                                              |

0,00

141.41

RUAVE

Primjer podnošenja poreske prijave za godišnju republičku taksu

nakon čega se otvara novi prozor gdje biramo "Godišnja republička taksa". (slika 23)

5

Kada se korisnik loguje na portal i otvori se početni ekran, izabrati jezik i ići na "Poreske prijave"

Boravišna taksa

Podneseno 6

U pripremi 1

7

Ukupno

RAD

Е

.....

PERIOD ZA KOJI SE PO

5 UKUPAN IZNOS (4.8

CION

- 4.9.)

JU PRIJAVE

Ε

Slika 22: PDF-Potpisana prijava

0

7.

Had

PC

2.5.

📅 🕜 Podrška

U pripremi 0

Komunalna

taksa eseno 0

Slika 23: Lista prijava

VESTA LIZNOS TAKSE

PRUAVA

01.01.201

PODACI O PRIJEMU I O

MINISTARS T

Godišnja

republička taksa Ukupno

L

Podneseno 4

U pripremi 1

I

| Klikom na "Godišnja republička taksa" otvara se novi prozor "Lista prijava – Godišnja republička |
|--------------------------------------------------------------------------------------------------|
| taksa", gdje vidimo sve podnesene poreske prijave za republičku taksu. U gornjem desnom uglu,    |
| preko alata "Unos izmijenjene prijave" se podnosi izmijenjena prijava, a preko alata "Unos       |
| osnovne prijave" se podnosi osnovna prijava. U ovom primjeru se radi unos osnovne prijave        |
| (slika 24).                                                                                      |

File: Uputstvo za elektronsko podnosenje prijava za PP GRT, PP KT i MP IBT

nik: Aleksandar Makarić

8

Koris

| република српска<br>министарство общанския<br>пореска управа | Projekat:<br>Implementacija integrisanog informacionog sistema u<br>Poreskoj upravi Republike Srpske | репуклика српска<br>инистарство оппансија<br>пореска управа |
|--------------------------------------------------------------|----------------------------------------------------------------------------------------------------|-------------------------------------------------------------|
|                                                              |                                                                                                    |                                                             |
| Verzija dokumenta:                                           | Faza:                                                                                                | Verzija od:                                                 |
| 1.1                                                          | Uputstvo za online podnošenje prijava za poreske<br>obveznike                                        | 08.03.2019.                                                 |
| Podrška                                                      | Poreski obveznik:                                                                                    | Korisnik: Aleksandar Makarić 🖉                              |

| < |                     |                       |                            |                  | Unos izmijenjene j | Unos izmijenjene prijave |              | novne prijavo |   |   |
|---|---------------------|-----------------------|----------------------------|------------------|--------------------|--------------------------|--------------|---------------|---|---|
|   | Lista prijava - Goo | lišnja republička tak | sa                         |                  |                    |                          |              |               |   |   |
|   | Barkod              | Tip prijave           | Period                     | Datum podnošenja | Status             | Opština:                 | Broj grešaka |               |   |   |
| 2 | 930000010996        | Osnovna               | 01.01.2016 -<br>31.12.2016 | 27.02.2019       | Podnesena          | Bijeljina                | 0            | ₿             | đ | Ф |
|   | 930000010994        | Izmijenjena           | 01.01.2018 -<br>31.12.2018 | 27.02.2019       | U pripremi         | Bijeljina                | 1            | ٩             | đ | Ф |
|   | 930000010993        | Izmijenjena           | 01.01.2018 -<br>31.12.2018 | 27.02.2019       | Podnesena          | Bijeljina                | 0            | ₫             | đ | Ф |
| Į | 930000010992        | Osnovna               | 01.01.2018 -<br>31.12.2018 | 27.02.2019       | Podnesena          | Bijeljina                | 0            | R             | a | Ð |

Slika 24: Lista prijava – Godišnja republička taksa – Unos prijave

Klikom na "Unos osnovne prijave" otvara se prozor za unos prijave. U dimenziji "Podaci o obvezniku" su automatski popunjeni osnovni podaci o obvezniku, a način popunjavanja polja u dimenziji "Podaci o prijavi" je opisano u primjeru za podnošenje poreske prijave za komunalnu taksu. Na prijavi republičke takse imamo polje "Vrsta pravnog lica" gdje preko padajućeg menija možemo izabrati vrstu pravnog lica. (mala pravna lica i srednja pravna lica). (slika 25).

| ଜ | (?) Podrška                                            | Poreski obveznik: | Contract Sources, sources and | · Korisnik: Aleksandar Makarić 🖉 |
|---|--------------------------------------------------------|-------------------|-------------------------------|----------------------------------|
| < | Godišnja republička taksa                              |                   |                               | Privremeno snimi                 |
|   | > Podaci o obvezniku                                   |                   |                               |                                  |
|   | <ul> <li>Podaci o prijavi</li> </ul>                   |                   |                               |                                  |
| 5 | Osnovni podaci U pripremi                              |                   |                               |                                  |
|   | <ol> <li>Šifra opštine</li> <li>Tip prijave</li> </ol> |                   | Doreski period od             | Dreski period do                 |
|   | 000 - Nepoznata opština 🗸 osnovna                      | ~                 | Poreski period od             | Poreski period do                |
|   | 🗈 Vrsta pravnog lica                                   |                   |                               |                                  |

Slika 25: Izgled prijave

Preko ikone "Dokumenti" moguće je priložiti dokument uz prijavu. (slika 26)

| Prijava Dokumenti (0) |               |  |
|-----------------------|---------------|--|
| Dodaci (0)            |               |  |
|                       |               |  |
|                       | Nema podataka |  |
| Slika 26:Prilozi      |               |  |

| ССССООСТИСКА<br>ССССООСТИСКА<br>ОПИНИСТАРСТВО ФИНАНСИЈА<br>ПОРЕСКА УПРАВА | Projekat:<br>Implementacija integrisanog informacionog sistema u<br>Poreskoj upravi Republike Srpske | РЕПУБЛИКА СРИСКА<br>ИНИСТАРСТВО ФИЛАНСИЈА<br>ПОРЕСКА УПРАВА |
|---------------------------------------------------------------------------|----------------------------------------------------------------------------------------------------|-------------------------------------------------------------|
| Verzija dokumenta:                                                        | Faza:                                                                                                | Verzija od:                                                 |
| 1.1                                                                       | Uputstvo za online podnošenje prijava za poreske<br>obveznike                                        | 08.03.2019.                                                 |

U dimenziji "Posebna republička taksa" potrebno je u skladu sa djelatnošću obveznika posebne republičke takse u polje "Iznos obaveze za GRT" upisati iznos i ići na "Privremeno snimi". Polja od rednog broj 6.1 do rednog broja 6.5 odnose se na pravna lica, a polja od 6.6 do 6.9 odnose se na preduzetničke radnje. (slika 27)

| < | Godišnja republička taksa |                                                                                                    |                       |                        |  |  |  |  |
|---|---------------------------|----------------------------------------------------------------------------------------------------|-----------------------|------------------------|--|--|--|--|
|   | Poseb                     | ona republička taksa                                                                                       |                       |                        |  |  |  |  |
|   | R.B.                      | <ol> <li>Djel. obve. posebne republičke takse</li> </ol>                                                   | 1 Iznos propisane GRT | ∃ Iznos obaveze za GRT |  |  |  |  |
|   | 6.1                       | Bankarstvo, elektroprivreda, poštanske i<br>telekomunikacione usluge, osiguranje imovine i lica i<br>drugo | 5.000,00              |                        |  |  |  |  |
|   | 6.2                       | Trgovina, osim trgovine na malo prehrambenim<br>proizvodima                                                | 2.500,00              |                        |  |  |  |  |
|   | 6.3                       | Ostale djelatnosti i predstavništva                                                                        | 500,00                | 500,00                 |  |  |  |  |
|   | 6.4                       | Pravno lice i poslovna jedinica koji su registrovani u toku<br>godine za koju se plaća GRT                 | 100,00                |                        |  |  |  |  |
|   | 6.5                       | Pravno lice i poslovna jedinica koji u prethodnoj godini<br>nisu ostvarili promet od registrovane djela    | 100,00                |                        |  |  |  |  |
|   | 6.6                       | Ugostiteljska, trgovinska, advokatska, notarska i<br>apotekarska djelatnost - preduzetnici                 | 250,00                |                        |  |  |  |  |

Slika 27: Unos iznosa obaveze

Nakon snimanja, pojavili su se dodatni alati za obradu prijave, "Izmjeni prijavu", "Obriši prijavu" i "Podnesi prijavu", a funckijia ovih alata je objašnjena u primjeru podnošenje komunalne takse. (slika 28). Snimanjem se dobio i broj prijave.

| ଜ | Podrška                                                | Poreski obveznik: |                   | 1 Mar 1997       | - Korisnik: Aleksandar Mal     | anić A <sup>≣</sup> |
|---|--------------------------------------------------------|-------------------|-------------------|------------------|--------------------------------|---------------------|
| < | Godišnja republička taksa - Broj prijave: 930000011014 | 1                 |                   | Izmijeni prijavu | Obriši prijavu Podnesi prijavu | 80                  |
|   | > Podaci o obvezniku                                   |                   |                   |                  |                                | i                   |
|   | <ul> <li>Podaci o prijavi</li> </ul>                   |                   |                   |                  |                                |                     |
|   | Osnovni podaci 💛 pripremi                              |                   |                   |                  |                                |                     |
|   | ii Šifra opštine                                       | ive               | Doreski period od | i Por            | eski period do                 |                     |
|   | 005 - Bijeljina 🗸 osnovna                              | ~                 | 01.01.2019.       | 31.12.2          | 2019.                          |                     |
|   | ha 80                                                  |                   | 0                 |                  |                                |                     |

Slika 28

Ukoliko prijava nema grešaka, klikom na "Podnesi prijavu" status prijave se mijenja u "Spremna za potpis" i sledeći korak je da se ide u aplikaciju E-potpis da se prijava potpiše. Potpisivanje prijave je objašnjeno u uputstvu pod tačkom 2.4. Nakon potpisivanja prijave, prijava je podnesena i biće proknjižena na karticu poreskog obveznika.

| 93000010996 | Osnovna | 01.01.2016 -<br>31.12.2016 | 27.02.2019 | Podnesena | Bijeljina | 0 | E | Ē | $\mathcal{D}$ |
|-------------|---------|----------------------------|------------|-----------|-----------|---|---|---|---------------|
|             |         |                            |            |           |           |   |   |   |               |

| република српска<br>ининстарство фицансија<br>пореска управа | Projekat:<br>Implementacija integrisanog informacionog sistema u<br>Poreskoj upravi Republike Srpske | РЕПУБЛИКА СРПСКА<br>ИНПИСТАРСТВО ФИНАНСИЈА<br>ПОРЕСКА УПРАВА |
|--------------------------------------------------------------|----------------------------------------------------------------------------------------------------|--------------------------------------------------------------|
|                                                              |                                                                                                    |                                                              |
| Verzija dokumenta:                                           | Faza:                                                                                                | Verzija od:                                                  |
| 1.1                                                          | Uputstvo za online podnošenje prijava za poreske<br>obveznike                                        | 08.03.2019.                                                  |

# 2.6. Primjer podnošenja MP IBT - Mjesečna prijava – Izvještaj boravišne takse

Kada se korisnik loguje na portal i otvori se početni ekran, izabrati jezik koji želimo i ići na "Poreske prijave" nakon čega se otvara novi prozor gdje biramo "Boravišna taksa". (slika 29)

| ଜ | ⑦ Podrška                                                                                                    | Poreski obveznik:                                                    | And a second second second                                   | Korisnik: Aleksandar Makarić 🖉 |  |
|---|----------------------------------------------------------------------------------------------------|----------------------------------------------------------------------|--------------------------------------------------------------|--------------------------------|--|
|   | Komunalna         O           taksa         Ukupno           Podneseno 0         >           U pripremi 0         > | Godišnja 5<br>republička taksa Ukupno<br>Podneseno 4<br>V pripremi 1 | Boravišna taksa 7<br>Ukupno<br>Podneseno 6 ><br>U pripremi 1 |                                |  |

Klikom na "Boravišna taksa" otvara se novi prozor "Lista prijava – Boravišna taksa", gdje vidimo sve podnesene boravišne takse. U gornjem desnom uglu, preko alata "Unos izmijenjene prijave" se podnosi izmijenjena prijava, a preko alata "Unos osnovne prijave" se podnosi osnovna prijava. U ovom primjeru se radi unos osnovne prijave (slika 30).

| O Podrška |                     |             | Poreski obveznik:          |                  |           | - Kori    | snik: Ale          | ksandar M | lakarić <u>A</u> ≣ |               |
|-----------|---------------------|-------------|----------------------------|------------------|-----------|-----------|--------------------|-----------|--------------------|---------------|
|           | <                   |             |                            |                  |           |           | Unos izmijenjene j | arijave   | Unos osr           | novne prijave |
|           | Lista prijava -Bora | višna taksa |                            |                  |           |           |                    |           |                    | í             |
| þ         | Bar kod             | Tip prijave | Period                     | Datum podnošenja | Status    | Opština:  | Broj grešaka       |           |                    |               |
|           | 94000008422         | Osnovna     | 01.06.2018 -<br>30.06.2018 | 12.02.2019       | Podnesena | Bijeljina | 0                  | B         | 7                  | Ф             |
|           | 94000008397         | Osnovna     | 01.04.2018 -<br>30.04.2018 | 08.02.2019       | Podnesena | Bijeljina | 0                  | B         | ₫                  | Ф             |

Slika 30: Lista prijava – Godišnja republička taksa – Unos prijave

Klikom na "Unos osnovne prijave" otvara se prozor za unos prijave. U dimenziji "Podaci o obvezniku" su automatski popunjeni osnovni podaci o obvezniku, a način popunjavanja polja u dimenziji "Podaci o prijavi" je opisano u primjeru za podnošenje poreske prijave za komunalnu taksu. (slika 31)

| ര  | (?) Podrška                                  | Poreski obveznik: |                     | Korisnik: Aleksandar Maka | r# 8" |
|----|----------------------------------------------|-------------------|---------------------|---------------------------|-------|
| <  | Boravišna taksa - Broj prijave: 940000008422 |                   |                     | Unos izmijenjene prijave  | ð ()  |
|    | > Podaci o obvezniku                         |                   |                     |                           | í     |
| 5  | <ul> <li>Podaci o prijavi</li> </ul>         |                   |                     |                           |       |
|    | Osnovni podaci Podnesena                     |                   |                     |                           | .     |
|    | Šifra opštine     Ji Tip prijave             |                   | i Poreski period od | i) Poreski period do      | - 1   |
|    | 005 - Bijeljina 🗸 osnovna                    |                   | 01.06.2018.         | 30.06.2018.               |       |
| kr |                                              |                   | -n                  |                           |       |

Slika 31: Izgled prijave

Slika 29: Lista prijava

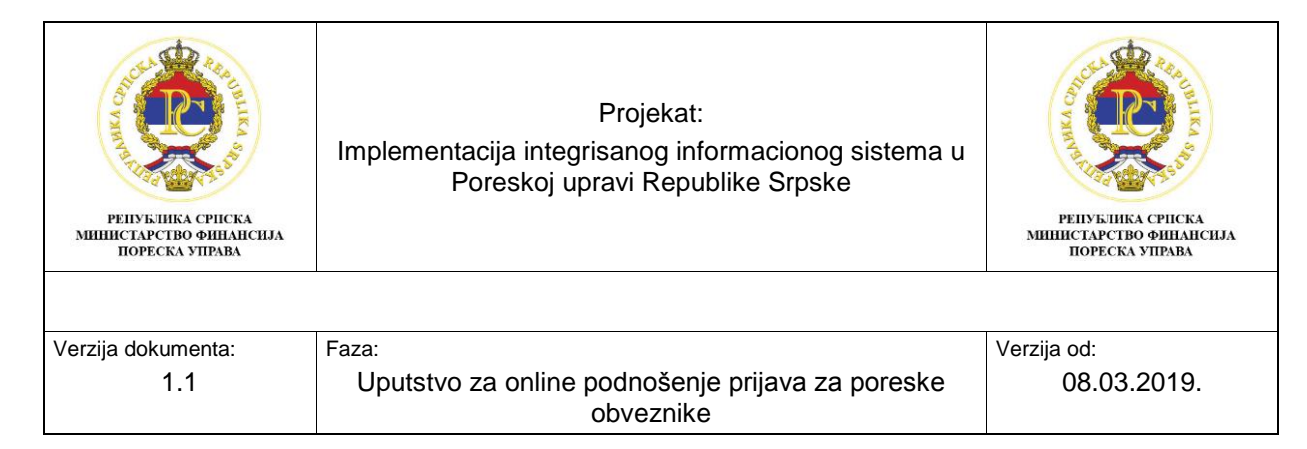

Preko ikone "Dokumenti" moguće je priložiti dokument uz prijavu. (slika 32)

| Prijeva Dokumenti (0) |  |
|-----------------------|--|
| Dodaci (0)            |  |
|                       |  |
| Nema podataka         |  |

Slika 32:Prilozi

U dimenziju "Podaci o boravišnoj taksi" popuniti polja u tabeli. Polja u koloni "Ukupan iznos boravišne takse" se automatski popunjavaju na osnovu unesenih podataka u redovima od 4.1. do 4.3. Nakon unosa podataka u tabelu ići na "Privremeno snimi". (slika 33).

| ສ | (?) Podrška                                        | Poreski                          | obveznik:      |                                                      | Korisnik: Aleksandar Makari      | * 87     |
|---|----------------------------------------------------|----------------------------------|----------------|------------------------------------------------------|----------------------------------|----------|
| < | Boravišna taksa - Broj prijave: 94000              | 00008394                         |                |                                                      | Privremer                        | no snimi |
|   | Prijava Dokumenti (0)                              |                                  |                |                                                      |                                  | Â        |
| 5 | Podaci o boravišnoj taksi                          | (j) Ukupan broj korisnika usluge | 👔 Broj noćenja | <ul> <li>Visina boravišne takse po noćenj</li> </ul> | u 🔟 Ukupan iznos boravišne takse |          |
|   | 4.1.Korisnik plaća taksu u<br>punom iznosu         | 5                                | 10             | 2,50                                                 | 25,00                            |          |
|   | 4.2.Korisnik plaća 50%<br>boravišne takse          | 0                                | 0              | 0,00                                                 | 0,00                             |          |
|   | 4.3.Korisnik oslobođen<br>plaćanja boravišne takse | 0                                | 0              | 0,00                                                 | 0,00                             |          |
|   | 1 4.4.UKUPNO                                       | 5                                | 10             |                                                      | 25,00                            |          |

Slika 33: Unos iznosa obaveze

Nakon snimanja, pojavili su se dodatni alati za obradu prijave, "Izmjeni prijavu", "Obriši prijavu" i "Podnesi prijavu", a funckijia ovih alata je objašnjena u primjeru podnošenje komunalne takse. (slika 34). Snimanjem se dobio i broj prijave.

|   | ⑦ Podrška                                                               | Poreski                        | obveznik:      |                 | and the second second | - Korisnik: Aleksandar Maka    | 배신 음          |
|---|-------------------------------------------------------------------------|--------------------------------|----------------|-----------------|-----------------------|--------------------------------|---------------|
| < | Boravišna taksa - Broj prijave: 94000                                   | 00008394                       |                |                 | Izmijeni prijavu      | Obriši prijavu Podnesi prijavu | +<br> -<br> - |
|   | Prijava (0)                                                             |                                |                |                 |                       |                                | Í             |
|   | Podaci o boravišnoj taksi                                               |                                |                |                 |                       |                                |               |
|   | 🔲 Korisnik usluga                                                       | 👔 Ukupan broj korisnika usluge | 🔝 Broj nočenja | Visina boravišr | se takse po nočenju   | Ukupan iznos boravišne takse   | 10            |
|   | <ul> <li>4.1.Korisnik plaća taksu u<br/>punom iznosu</li> </ul>         | 5                              | 10             | 2,50            |                       | 25,00                          |               |
|   | <ul> <li>4.2.Korisnik plaća 50%<br/>boravišne takse</li> </ul>          | 0                              | 0              | 0,00            |                       | 0,00                           |               |
|   | <ul> <li>4.3.Korisnik oslobođen<br/>plaćanja boravilne takse</li> </ul> | 0                              | 0              | 0,00            |                       | 0.00                           |               |
|   | 1 4.4.UKUPNO                                                            | 5                              | 10             |                 |                       | 25,00                          |               |
|   |                                                                         |                                |                |                 |                       |                                |               |

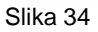

| РЕПУБЛИКА СРПСКА<br>МИНИСТАРСТВО ФИНАНСИЈА<br>ПОРЕСКА УПРАВА | Projekat:<br>Implementacija integrisanog informacionog sistema u<br>Poreskoj upravi Republike Srpske | ССССИАНИИ СТАРСТВО<br>СОСССИАНИИ СТАРСТВО<br>ОФИНАНСИЈА<br>ПОРЕСКА УПРАВА |
|--------------------------------------------------------------|----------------------------------------------------------------------------------------------------|---------------------------------------------------------------------------|
|                                                              |                                                                                                    |                                                                           |
| Verzija dokumenta:                                           | Faza:                                                                                                | Verzija od:                                                               |
| 1.1                                                          | Uputstvo za online podnošenje prijava za poreske<br>obveznike                                        | 08.03.2019.                                                               |

Ukoliko prijava nema grešaka, klikom na "Podnesi prijavu" status prijave se mijenja u "Spremna za potpis" i sledeći korak je da se ide u aplikaciju E-potpis da se prijava potpiše. Potpisivanje prijave je objašnjeno u uputstvu pod tačkom 2.4. Nakon potpisivanja prijave, prijava je podnesena i biće proknjižena na karticu poreskog obveznika.

#### 2.7. Primjer podnošenja izmijenjene prijave

Izmijenjenu prijavu možemo podnijeti na dva načina. Da bi se podnijela izmijenjena prijava, status osnovne prijave koja se mijenja mora biti "Podnesena". Prvi način je da se udje u listu prijava u zavisnosti za koju vrstu prijave se podnosi izmijenjena prijava i ide se na "Detalji". Prednost ovog načina podnošenja izmijenjene prijave ja da nakon što se klikne na "Unos izmijenjene prijave", polja u dimenziji "Osnovni podaci" se automatski popune na osnovu podataka iz osnovne prijave i bar kod osnovne prijave koja se mijenja se automatski upiše u polje "Bar kod osnovne prijave". (slika 35)

| G | Podrška             |              |                            | Poreski obveznik: |           |           | - Korisnik: Aleksandar M         | łakarić & <sup>≡</sup> |
|---|---------------------|--------------|----------------------------|-------------------|-----------|-----------|----------------------------------|------------------------|
| < | (                   |              |                            |                   |           |           | Unos izmijenjene prijave Unos os | novne prijave          |
| 5 | Lista prijava - Kom | unalna taksa |                            |                   |           |           |                                  |                        |
|   | Barkod              | Tip prijave  | Period                     | Datum podnošenja  | Status    | Opština:  | Broj grešaka                     |                        |
|   | 950000015246        | Osnovna      | 01.01.2018 -<br>31.12.2018 | 07.03.2019        | Podnesena | Bijeljina | •                                | Φ                      |

Slika 35: Detalji

Klikom na "Detalji" otvara se novi prozor gdje u gornjem lijevom uglu imamo alat "Unos izmijenjene prijave". (slika 36)

| බ | Podrška                                                | Poreski obveznik | and an owned to be the last | - Korisnik: Aleksandar Makarić  😤 |
|---|--------------------------------------------------------|------------------|-----------------------------|-----------------------------------|
| < | Poreska prijava za komunalnu taksu - Broj prijave: 950 | 0000015246       |                             | Unos izmijenjene prijave 👘 🗘      |
|   | > Podaci o obvezniku                                   |                  |                             | , í                               |
|   | <ul> <li>Podaci o prijavi</li> </ul>                   |                  |                             |                                   |
|   | Osnovni podaci Podnesena                               |                  |                             |                                   |
|   | i Šifra opštine i Tip pr                               | ijave            | Doreski period od           | Doreski period do                 |
|   | 005 - Bijeljina 🗸 osnovna                              |                  | 01.01.2018.                 | 31.12.2018.                       |
|   |                                                        |                  | 0                           |                                   |

Slika 36: Unos izmijenjene prijave

Ovim korakom "Unos izmijenjene prijave" polja u prijavi postaju ponovo aktivna za unos, tip prijave se automatski mjenja u "Izmijenjena"" i u dimenziji "Osnovni podaci" se pojavljuje novo polje "Bar kod osnovne prijave" u koje se automatski upisuje broj osnovne prijave koja je označena na početku da se želi izmijeniti. Nakon što se upišu svi potrebni podaci u prijavu ići na "Privremeno snimi". (slika 37).

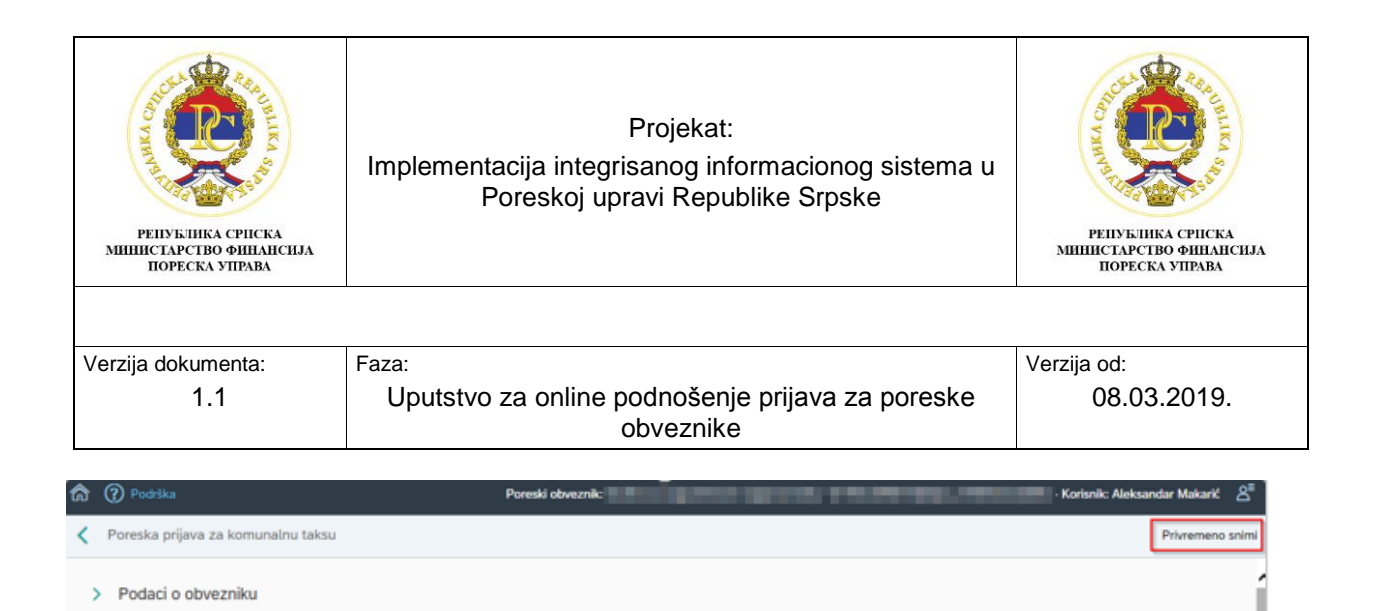

| Nakon snimanja, ukoliko prijava nema grešaka, klikom na "Podnesi prijavu" status prijave se        |
|----------------------------------------------------------------------------------------------------|
| mijenja u "Spremna za potpis" i sledeći korak je da se ide u aplikaciju E-potpis da se prijava     |
| potpiše. Potpisivanje prijave je objašnjeno u uputstvu pod tačkom 2.4. Nakon potpisivanja prijave, |
| prijava je podnesena i biće proknjižena na karticu poreskog obveznika.                             |

Doreski period od

01.01.2018

Doreski period do

31.12.2018

Drugi način podnošenja izmijenjene prijave je da kada se udje u listu prijava odmah ide na "Unos izmijenjene prijave" ne označava se prijava koja se želi izmijeniti. (slika 38)

| n 🕅 Podrška |                   |                | Poreski obveznik:          | -                | and a more | - Koris   | snik: Aleks        | andar Mak | carić <u>2</u> |           |    |
|-------------|-------------------|----------------|----------------------------|------------------|------------|-----------|--------------------|-----------|----------------|-----------|----|
|             | ¢                 |                |                            |                  |            |           | Unos izmijenjene p | stijave 💽 | Unos osna      | vne prija | 10 |
|             | Lista prijava - K | omunalna taksa |                            |                  |            |           |                    |           |                |           |    |
| 3           | Barkod            | Tip prijave    | Period                     | Datum podnošenja | Status     | Opština:  | Broj grešaka       |           |                |           | 1  |
|             | 950000015247      | Izmijenjena    | 01.01.2018 -<br>31.12.2018 | 08.03.2019       | U pripremi | Bijeljina | 1                  | R         | Ø              | Φ         |    |
|             | 950000015246      | Osnovna        | 01.01.2018 -<br>31.12.2018 | 07.03.2019       | Podnesena  | Bijeljina | 0                  | B         | 7              | Ø         |    |

Slika 38: Unos izmijenjene prijave

Podaci o prijavi

Šifra opštine

005 - Bilelina

Osnovni podaci U pripre

Bar kod osnovne prijave

Slika 37: Podnošenje izmjenjene prijave

Tip prijave

Klikom na "Unos izmijenjene prijave" otvara se prozor gdje su odmah aktivna polja za unos i za razliku od prvog primjera u dimenziju "Osnovni podaci" potrebno je sve podatke o izmijenjenoj prijavi upisati ručno, osim podatka o tipu prijave koji se automatski upisuje. (slika 39)

Nakon unosa svih potrebih podataka u prijavu ići na "Privremeno snimi" i ako prijava nema grešaka, klikom na "Podnesi prijavu" (slika 40), status prijave se mijenja u "Spremna za potpis" i sledeći korak je da se ide u aplikaciju E-potpis da se prijava potpiše. Potpisivanje prijave je objašnjeno u uputstvu pod tačkom 2.4. Nakon potpisivanja prijave, prijava je podnesena i biće proknjižena na karticu poreskog obveznika.

| РЕПУБЛИКА СРПСКА<br>МИНИСТАРСТВО ФИНАНСИЈА<br>ПОРЕСКА УПРАВА | Projekat:<br>Implementacija integrisanog informacionog sistema u<br>Poreskoj upravi Republike Srpske | РЕПУБЛИКА СРПСКА<br>МИНИСТАРСТВО ФИНАНСИЈА<br>ПОРЕСКА УПРАВА |  |
|--------------------------------------------------------------|----------------------------------------------------------------------------------------------------|--------------------------------------------------------------|--|
| Verzija dokumenta:                                           | Faza:                                                                                                | Verzija od:                                                  |  |
| verzija uokumenta.                                           | 1 d2d.                                                                                               | verzija ou.                                                  |  |
| 1.1                                                          | Uputstvo za online podnošenje prijava za poreske<br>obveznike                                        | 08.03.2019.                                                  |  |

| ີ<br>ດີ | ⑦ Podrška                            | Poreski obveznik:     | and an approximation of the second second se | - | · Korisnik: Aleksan    | idar Makarić 🖉        |
|---------|--------------------------------------|-----------------------|----------------------------------------------------------------------------------------------------|---|------------------------|-----------------------|
| <       | Poreska prijava za komunalnu taksu   |                       |                                                                                                    |   |                        | Privremeno snimi      |
|         | > Podaci o obvezniku                 |                       |                                                                                                    |   |                        |                       |
|         | <ul> <li>Podaci o prijavi</li> </ul> |                       |                                                                                                    |   |                        |                       |
| 5       | Osnovni podaci U pripremi            |                       |                                                                                                    |   |                        |                       |
|         | Šifra opštine     Šifra opštine      |                       | Doreski period od                                                                                                    | ( | Doreski period do      |                       |
|         | 000 - Nepoznata opština 🗸 izmenjena  |                       | Poreski period od                                                                                                    |   | Poreski period do      |                       |
|         | Bar kod osnovne prijave              |                       |                                                                                                    |   |                        |                       |
| SI      | ika 39                               |                       |                                                                                                    |   |                        |                       |
| 1       | Poreski obveznik:                    | and the second second | An ayay yanaa m                                                                                                    | - | Korisnik: Aleksandar M | akarić A <sup>≣</sup> |

| 1        |   | Izmijeni prijavu | Obriši prijavu | Podnesi prijavu | đ | Φ |
|----------|---|------------------|----------------|-----------------|---|---|
|          |   |                  |                | 1               |   | ŕ |
| Slika 40 | 0 |                  |                |                 |   | - |